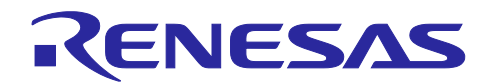

## R-IN32M3 Module (RY9012A0)

Firmware Update Guide

## Introduction

This document describes how to update the firmware for R-IN32M3 Module (RY9012A0).

## **Target Device**

R-IN32M3 Module (RY9012A0)

R30AN0401EJ0103 Rev.1.03 May.31.2024

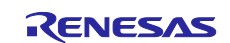

## Contents

| 1. Overview                               | 5  |
|-------------------------------------------|----|
| 1.1 Abstract                              | 5  |
| 1.2 Operating Environment                 | 5  |
| 1.2.1 Hardware Environment                | 5  |
| 1.2.2 Software environment                | 6  |
| 1.2.3 Target Project                      | 7  |
| 2. R-IN32M3 Module Firmware Update        | 8  |
| 2.1 Update Methods                        | 8  |
| 2.1.1 Method                              | 8  |
| 2.1.2 General procedure                   | 8  |
| 2.1.3 Update Package                      | 9  |
| 2.2 Update Procedure with Management Tool | 10 |
| 2.2.1 Scan Device                         | 10 |
| 2.2.2 Firmware Update                     | 12 |
| 2.2.3 Check Firmware Version              | 13 |
| 2.3 Other Methods of Firmware Update      | 14 |
| 2.3.1 HTTP                                | 14 |
| 2.3.1.1 Outline                           | 14 |
| 2.3.1.2 Procedure                         | 14 |
| 2.3.1.3 Multi-module update               | 16 |
| 2.3.1.4 Batch File (for reference))       | 17 |
| 2.3.2 FoE                                 | 18 |
| 2.3.2.1 Outline                           | 18 |
| 2.3.2.2 Preparation                       | 18 |
| 2.3.2.3 Procedure                         | 18 |
| 2.3.3 SPI                                 | 21 |
| 2.3.3.1 Overview                          | 21 |
| 2.3.3.2 Procedure                         | 22 |
| 2.3.3.3 Batch File (for reference)        | 24 |
| 3. Host MCU Firmware Update               | 25 |
| 3.1 RA microcontroller                    | 25 |
| 3.1.1 Tool                                | 25 |
| 3.1.2 Preparation for firmware update     | 27 |
| 3.1.2.1 Bootloader program                | 27 |
| 3.1.2.2 Update User program               | 30 |
| 3.2 RX microcontroller                    | 31 |
| 3.2.1 Tool                                | 31 |

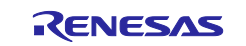

| 3.2.2   | Preparation for firmware update    | . 32 |
|---------|------------------------------------|------|
| 3.2.2.1 | Bootloader program                 | . 32 |
| 3.2.2.2 | Generate user program for updating | . 34 |
| 3.2.2.3 | Update User program                | . 36 |
| Revisi  | on History                         | .37  |

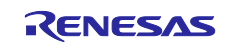

## List of Abbreviations and Acronyms

| In | this | document  | the | terms   | below  | are | defined | as follow:  | s. |
|----|------|-----------|-----|---------|--------|-----|---------|-------------|----|
|    | uno  | accument, | uio | COLLING | 001011 | arc | aonnoa  | 40 10110 10 | υ. |

| Terms | Description                                                                                       |
|-------|---------------------------------------------------------------------------------------------------|
| API   | Application Programming Interface                                                                 |
| GOAL  | Generic Open Abstraction Layer                                                                    |
|       | See "R-IN32M3 Module User's Manual: Software API description"<br>(R17US0002ED****)                |
| uGOAL | Micro Generic Open Abstraction Layer, simplified and shrunk memory usage software package of GOAL |
| HTTP  | Hyper-Text Transfer Protocol                                                                      |
| FoE   | Ethernet over EtherCAT                                                                            |
| SPI   | Serial Peripheral Interface                                                                       |

## **Related documents**

| Document Type     | Document Title                                          | Document No.    |
|-------------------|---------------------------------------------------------|-----------------|
| Data Sheet        | R-IN32M3 Module Datasheet                               | R19DS0109ED**** |
| User's Manual     | R-IN32M3 Module User's Manual: Hardware                 | R19UH0122ED**** |
| User's Manual     | R-IN32M3 Module User's Manual: Software                 | R17US0002ED**** |
| Quick Start Guide | R-IN32M3 Module Application Note: Quick Start Guide     | R12QS0042ED**** |
| Application Note  | R-IN32M3 Module (RY9012A0) User's Implementation Guide  | R30AN0386EJ**** |
| User's Manual     | Adaptor Board with R-IN32M3 module YCONNECT-IT-I-RJ4501 | R12UZ0094EJ**** |
| Application Note  | RA6M3/RA6M4 Sample application                          | R30AN0398EJ**** |
| Application Note  | Management Tool Instruction Guide                       | R30AN0390EJ**** |
| Application Note  | Software PLC Connection Guide TwinCAT                   | R30AN0380EJ**** |

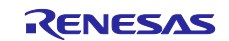

## 1. Overview

## 1.1 Abstract

This document describes how to update the firmware of R-IN32M3 module (RY9012A0) or Host MCU.

#### **Operating Environment** 1.2

This section describes the operating environment for updating the firmware of R-IN32M3 Module.

#### 1.2.1 Hardware Environment

The firmware update function introduced in this document has been confirmed in the following hardware configurations.

- (1) Combination of Adapter Board with R-IN32M3 Module and EK-RA6M3 or EK-RA6M4
- (2) Combination of Adapter Board with R-IN32M3 Module and RL78/G14 (RTK5RLG140C00000BJ)
- (3) RX66T CPU Card with R-IN32M3 Module

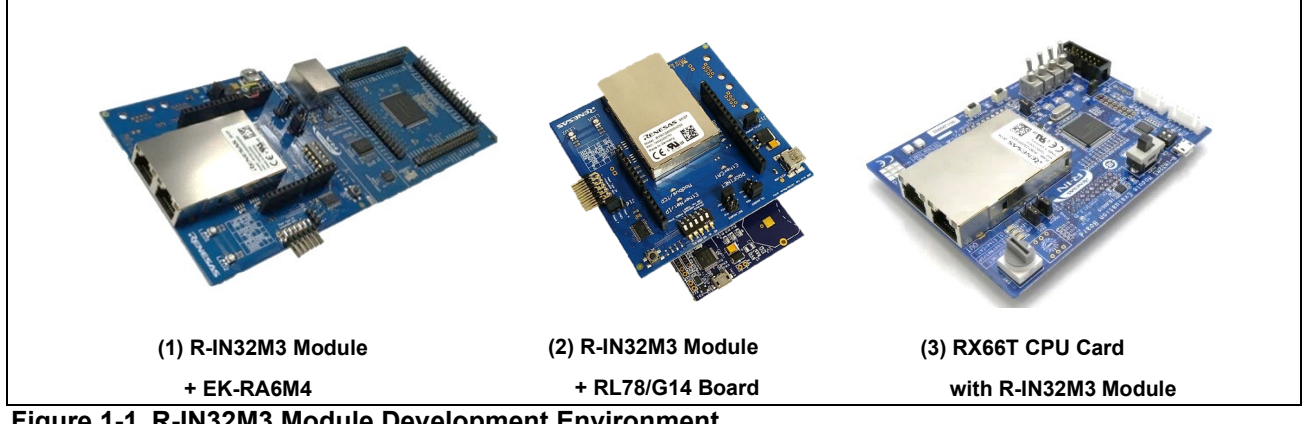

Figure 1-1 R-IN32M3 Module Development Environment

#### Table 1-1 Hardware environments

| Name                   | Type Name      | Maker               | Link                      | Note |
|------------------------|----------------|---------------------|---------------------------|------|
| Adapter Board with R-  | YCONNECT-IT-I- | Renesas Electronics | R-IN32M3-Module-          |      |
| IN32M3 Module          | RJ4501         | Corporation         | Solution-Kit              |      |
| EK-RA6M3               | RTK7EKA6M3S0   | Renesas Electronics | RA6M3 MCU Group           |      |
|                        | 0001BU         | Corporation         | Evaluation Board          |      |
| EK-RA6M4               | RTK7EKA6M4S0   | Renesas Electronics | Evaluation Kit for RA6M4  |      |
|                        | 0001BE         | Corporation         | MCU Group                 |      |
| RL78/G14 Fast          | RTK5RLG140C00  | Renesas Electronics | RL78/G14 Fast Prototyping |      |
| Prototyping Board      | 000BJ          | Corporation         | Board                     |      |
| RX66T CPU Card with R- | SEMB1320       | SHIMAFUJI Electric  | https://www.renesas.com/S |      |
| IN32M3 Module          |                | Incorporated        | EMB1320                   |      |

In this document, it is explained by using a hardware environment in which R-IN32M3 Module Adapter board is connected to EK-RA6M4.

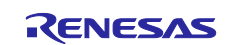

## 1.2.2 Software environment

The operating environment for updating firmware is shown inTable 1-1.

Each software is confirmed in Windows 10 (64bit) environment.

#### Table 1-2 Operating Environments

| Category                                   | Name                                     | Version          | Link                            | Remarks                                                                               |
|--------------------------------------------|------------------------------------------|------------------|---------------------------------|---------------------------------------------------------------------------------------|
| R-IN32M3 module<br>Sample package          | Sample<br>package                        | —                | r18an0064xx01**.zip             |                                                                                       |
| RA family Flexible<br>Software Package     | FSP                                      | V5.3.0           | github.com/renesas/             |                                                                                       |
| Integrated<br>development<br>environment   | e2studio                                 | 2024-04          | -                               | Included with FSP in<br>the installer on the<br>above Link                            |
| GNU Arm<br>Embedded<br>Toolchain           | GCC<br>Toolchain                         | 13.2.1.arm-13-7  | -                               | Included with FSP in<br>the installer on the<br>above Link                            |
| Management Tool,<br>simple software<br>PLC | ICE                                      | V1.5.1           | -                               | products by port<br>industrial automation<br>GmbH<br>Including with Sample<br>package |
| Software PLC of<br>EtherCAT                | TwinCAT                                  | V3.1             | https://www.beckhoff.com/       | products by Beckhoff<br>Automation GmbH                                               |
| RA firmware update                         | Python                                   | V.3.8.3 or later | https://www.python.org/         | Use Python scripts for<br>embedding signature<br>data                                 |
| RX firmware update                         | Renesas<br>Secure<br>Flash<br>Programmer | V2.0.2           | <u>Renesas Flash Programmer</u> | Firmware Generation<br>Tools<br>Including with Sample<br>package                      |

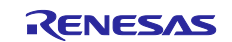

## 1.2.3 Target Project

Sample project supporting updates.

| Sample coffuere    | Update target   |          |  |  |
|--------------------|-----------------|----------|--|--|
| Sample Software    | R-IN32M3 module | Host MCU |  |  |
| 01_pnio            | -               | -        |  |  |
| 02_eip             | -               | -        |  |  |
| 03_ecat            | -               | -        |  |  |
| 04_pnio_largesize  | -               | -        |  |  |
| 05_eip_largesize   | -               | -        |  |  |
| 06_ecat_largesie   | -               | -        |  |  |
| 07_mbus_tcp_server | -               | -        |  |  |
| 10_multi_protocol  | -               | -        |  |  |
| 11_pnio_http       | -               | 1        |  |  |
| 12_eip_http        | -               | 1        |  |  |
| 13_ecat_http       | -               | 1        |  |  |
| 17_fwup_bootloader | -               | 1        |  |  |
| 18_fwup_spi        | 1               | -        |  |  |

#### Firmware program update for R-IN32M3 Module (RY9012A0)

The firmware update features by HTTP in Chapter 2.3.1 and FoE in Chapter 2.3.2 are implemented in the sample application for each hardware environment included in the sample package.

For more information about the firmware update by SPI communication, see Chapter 2.3.3.

#### Firmware program update for host MCU

Firmware update of the host microcontroller is executed via Ethernet (R-IN32M3 Module). To implement the firmware update function, a dedicated Bootloader must be programmed in advance.

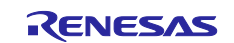

## 2. R-IN32M3 Module Firmware Update

The method of updating firmware of R-IN32M3 Module is described in this chapter.

## 2.1 Update Methods

## 2.1.1 Method

There are two ways of updating the firmware for R-IN32M3 Module as below.

- (1) With the Management Tool (ICE.exe)
- (2) Without the Management Tool (ICE.exe)

At the way of (1), the Management tool does the whole process from unzipping an update package file, transferring, and committing it automatically. As the way of (2), three methods by HTTP, FoE and SPI are supported for transferring data at the time of firmware update. Table 2-1 shows available methods for firmware update and the default behavior for firmware update regarding commit:

#### Table 2-1 Firmware update method

| Method | Description                                                                                                    | Firmware Commit configuration                                                                                                    |
|--------|----------------------------------------------------------------------------------------------------|----------------------------------------------------------------------------------------------------|
| НТТР   | Firmware upload using an HTTP-POST<br>Request, used by the Management Tool<br>or curl command.                     | by default, commit is required, thus a<br>specific URL has to be requested after<br>firmware update which triggers the<br>commit |
| FoE    | Firmware upload using an EtherCAT FoE<br>transfer, used by the communication<br>explorer tool for EtherCAT devices | commit is automatically done after booting of the updated firmware                                                               |
| SPI    | Firmware upload using RPC functions by the application controller                                                  | commit is automatically done after booting of the updated firmware                                                               |

## 2.1.2 General procedure

R-IN32M3 Module provides multiple ways to update the firmware. On the module two firmware objects are present. Those are the bootloader and the application. The bootloader is immutable by the user. It contains the basic startup code, firmware flashing routines and signature verification code for firmware update.

All shown firmware update methods have a basic procedure in common:

- ① The running application puts the firmware update data into the RAM of the module.
- ② If firmware update data was received, a reboot of the running application is performed. This step can be permitted by the application controller of host MCU.
- ③ The bootloader starts and detects a pending firmware update.
- ④ The bootloader verifies the firmware signature. If passed, the firmware is flashed the previously running firmware is still kept.
- 5 The bootloader starts the new firmware.
- 6 If configured, commits the running firmware during bootup else this commit process is triggered from external.

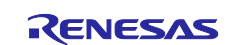

Depending on the commit execution the bootloader then starts the new firmware or the previously run firmware.

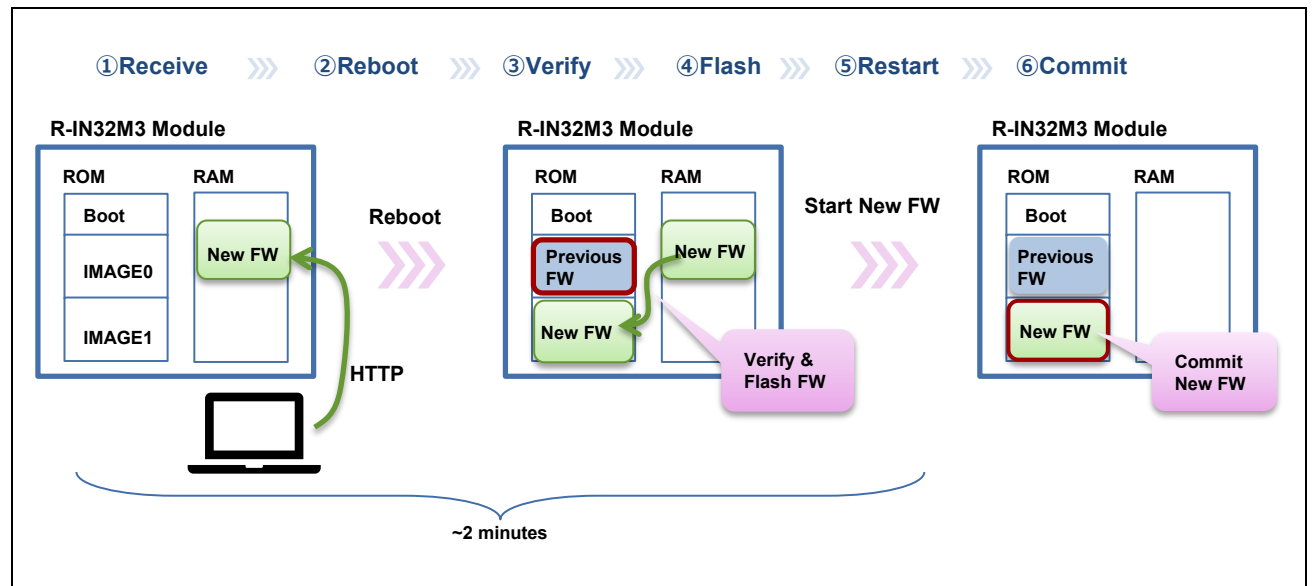

Figure 2-1 Firmware Update Procedure (HTTP)

## 2.1.3 Update Package

Firmware is delivered as a firmware package. This file, e.g. irj45\_2.1.0.0\_ci37.pfw, is basically a zip archive which contains the following files:

Unzip the firmware package, there are firmware update files in /bundle folder. (Table 2-2)

| File (/bundle)  | Description                             |
|-----------------|-----------------------------------------|
| bundle.xml      | bundle description                      |
| irj45_2port.dat | firmware update file for HTTP method    |
| irj45_2port.bin | firmware update file for FoE/SPI method |

(Note) Both data files are signed and must not be manipulated.

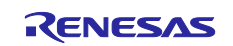

## 2.2 Update Procedure with Management Tool

Under control of the Management Tool, the firmware of the R-IN32M3 Module can be updated. The firmware file will be sent to R-IN32M3 Module via Ethernet connection.

For more information about the Management Tool, see the application notes (Management Tool Instruction Guide [R30AN0390EJ\*\*\*\*]).

Without connecting to host CPU, R-IN32M3 module starts in general TCP/IP mode and the firmware can be updated.

#### 2.2.1 Scan Device

Connect R-IN32M3 module adapter board to the EK-RA6M3 board or EK-RA6M4 board with the Arduino<sup>™</sup> connector, and then connect PC to LAN cable and USB micro cable (Figure 2-2). By connecting USB micro B cable, the board is powered.

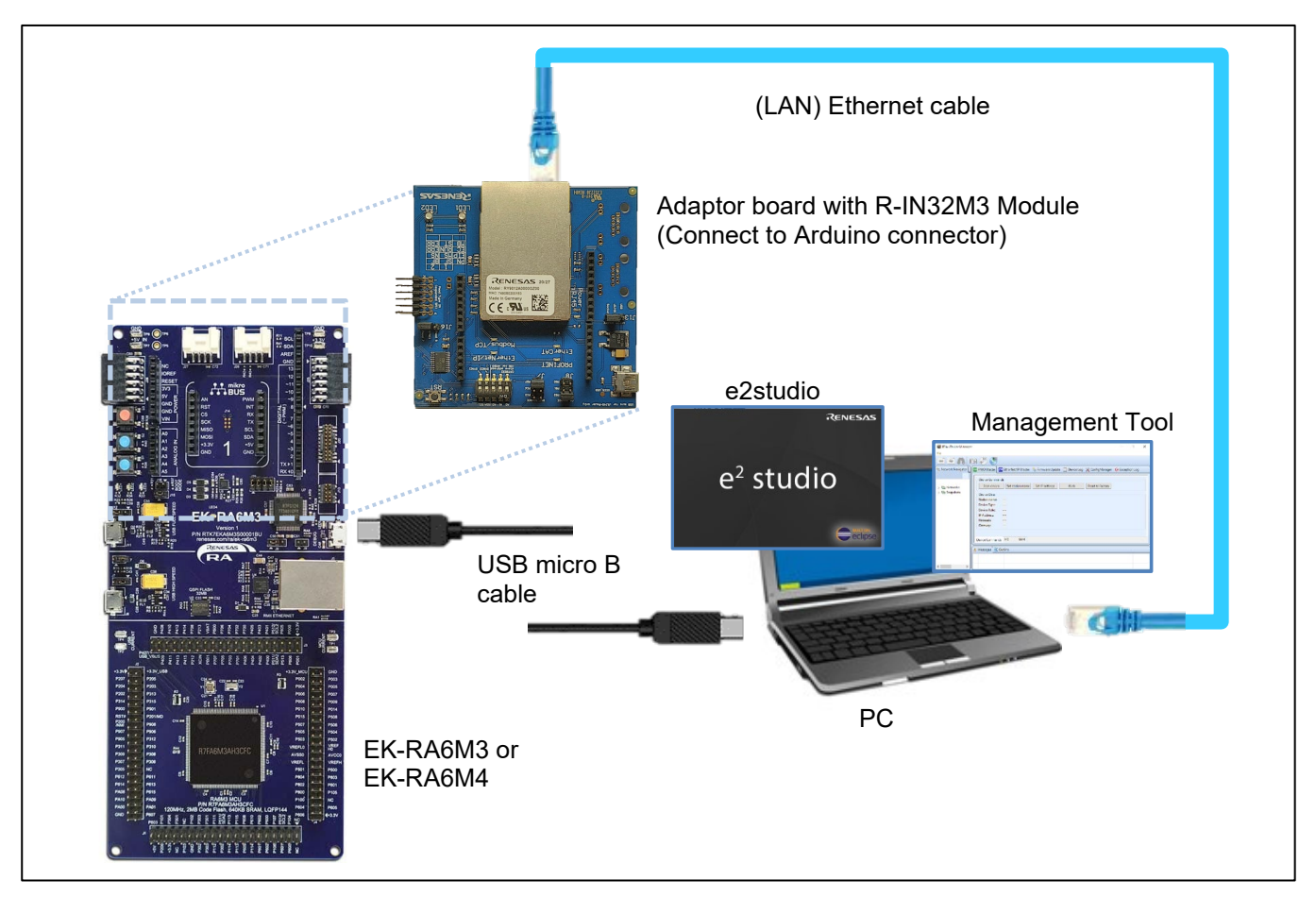

Figure 2-2 Connections

Open "Ethernet Properties" and set IP address of the PC that connects to the R-IN32M3 module.

|             | PC            | R-IN32M3 Module (default) |
|-------------|---------------|---------------------------|
| IP address  | 192.168.0.1   | 192.168.0.100             |
| Subnet mask | 255.255.255.0 | 255.255.255.0             |

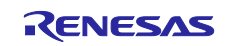

| イーサネット Properties                                                                                                    | ×<br>インターネットプロトコル パージョン 4 (TCP/IPv4) Properties ×                                                                                                    |
|----------------------------------------------------------------------------------------------------|----------------------------------------------------------------------------------------------------|
| Connect using:                                                                                                    | General                                                                                                    |
| TwinDAT-Intel POI Ethernet Adapter (Gigabit)                                                                                                    | You can get IP settings assigned automatically if your network supports<br>this capability. Otherwise, you need to ask your network administrator<br>for the appropriate IP settings. |
| This connection uses the following items:<br>Gaos 11/5p - 27/92 - 5<br>Guinger Net more: Service<br>Configent NDIS 6.3 Packet Filler Driver<br>Gardiant NDIS 6.3 Packet Filler Driver<br>Microsoft Network Adapter Multiplexor Protoc | Optian an IP address automatically                • Use the following IP address:            IP address:         192 . 168 . 0 . 1           Sylbnet mask:         225 . 225 . 0      |
| ▲ Microsoft LLDP プロトコル ドライパー<br>く<br><u>Instala</u> <u>Uninstal</u> Pe<br>Description<br>伝送制御プロトコル/インターネット プロトコル、相互接続<br>おなみらわつう聞の道道を強徴する、既定のウイドエリア<br>プロトコルです。                                                                       | Default gateway:          Obtain DNS server address automatically                                                                                                    |
| ОК                                                                                                    | Vajdate settings upon exit Adganced OK Cancel                                                                                                    |

Figure 2-3 Setting IP address

Connect the R-IN32M3 module to the PC and press "Scan Network" to run it.

|   | Industrial Communication Explorer |  |
|---|-----------------------------------|--|
|   |                                   |  |
|   | Network Navigator                 |  |
|   | Update Settings                   |  |
|   | Network Interface                 |  |
|   | D-Link DUB-E1                     |  |
| I | 🕮 Intel(R) Dual B    -            |  |

Figure 2-4 Scan Network

To communicate with R-IN32M3 module, open the "Networks" list in [Network Navigator]. Next, select the "network interfaces" that the R-IN32M3 module can connect to. Press "Scan Network" button not toolbar.

The following dialog appears, reporting one device found:

| Scan network eth10                          | Γ |                                         |    | ×        |
|---------------------------------------------|---|-----------------------------------------|----|----------|
| Running scan using local IP 192.168.1.1     | s | can network eth10                       |    | <u> </u> |
|                                             |   | Running scan using local IP 192.168.1.1 |    |          |
| Scan complete. Found 1 device.<br>OK Cancel |   | Scan complete. Found 1 device.          | ОК | Cancel   |

Figure 2-5 Dialog of Scan Network

As a result, R-IN32M3 module appears as a new device in Network Navigator in the scanned network.

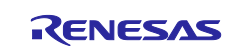

| Industrial Communication Explorer         File         Image: Image: Imag |                                 |
|----------------------------------------------------------------------------------------------------|---------------------------------|
| Retwork Navigator         ✓       Network Interfaces         ✓       D-Link DUB-E100 USB2.0 to Fast Ethernet Adap         ✓       R-IN32M3_Module (192.168.0.60)         ✓       Intel(R) Dual Band Wireless-AC 8260 (0)         ✓       Juniper Networks Virtual Adapter (0)         >       Snapshots                                                                                                    | PNIC<br>Updat<br>Firmv<br>Firmv |

Figure 2-6 Scanned device

## 2.2.2 Firmware Update

Open the tab of "Firmware Update".

Specify the firmware file "Irj45\_\*\*.pfw" from "Select FW bundle".

Press "Start update", then start firmware updating. It takes about 2 minutes to complete. If Phase shows "FW Update completed successfully", it indicates that all firmware updates are complete.

| Update Settings Firmware: CC: Firmware Info: Config: AC: CStart update Cancel update               | Select FW bundle                                                 | →                                                                | Jpdate Settings<br>Firmware:<br>Firmware Info: | D:¥r18an0<br>Config:<br>AC: | 052xx0303¥Firmwar                                  | re¥irj45_2.0.0.0_c     | ii34.pfw        | Select FW bun  | Jle |
|----------------------------------------------------------------------------------------------------|------------------------------------------------------------------|------------------------------------------------------------------|------------------------------------------------|-----------------------------|----------------------------------------------------|------------------------|-----------------|----------------|-----|
| Device R-IN32M3_Module (192.168.0.100, 74:90:50:20:0E:13)<br>Phase:                                |                                                                  | P                                                                | hase:                                          | IS_MOULIE (                 | 192.100.0.100, 74.50                               |                        |                 |                |     |
|                                                                                                    |                                                                  |                                                                  |                                                |                             |                                                    |                        | ŀ               |                |     |
| e R-IN32M3_Module (192.168.0.100, 74:90:50:20:0E:13)<br>: FW Update completed successfully<br>ess: | Device R-IN32M3_Modul<br>Phase: Waiting for flash u<br>Progress: | e (192.168.0.100, 74:90:50:20:0E:13)<br>ıpdate and device reboot |                                                | (                           | Device R-IN32M3<br>Phase: Writing fin<br>Progress: | Module (192.1<br>mware | 168.0.100, 74:9 | 0:50:20:0E:13) |     |

Figure 2-7 Firmware Update

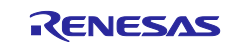

#### 2.2.3 Check Firmware Version

To check the current firmware version, select [ConfigureManager] function panel and then the [Read configuration] button (Figure 2-8).

| 🛅 Industrial Communi | ication Explorer |  |
|----------------------|------------------|--|
| File                 |                  |  |
| A 🖃 🔁                | 13 🧬 🖑           |  |
| 🕾 Network Navigator  |                  |  |

Figure 2-8 Read Configuration

The value of "FWVERSION" indicates the firmware version.

| 🔁 EtherCAT Master | 🔊 PNIO Master 📋 Device Log | 💥 ConfigManager 🦌 | 💩 Firmware | a Update | EIP E | .therNet/ | /IP Master 🛛 😣 Exception Log       |
|-------------------|----------------------------|-------------------|------------|----------|-------|-----------|------------------------------------|
| Module            | Variable                   | Action            | Туре       | Temp     | Read  | Write     | Value                              |
| GOAL_ID_BOOT      | SIGNATURE                  |                   | Generic    | х        | х     | х         | 0xccb51c0d1e62c4fec86292d5085ebd46 |
| GOAL_ID_BOOT      | BLVERSION                  |                   | String     | х        | x     | x         | 1.3.0.0                            |
| GOAL_ID_BOOT      | FWVERSION                  |                   | String     | х        | x     | x         | 2.1.0.0                            |
| GOAL_ID_BOOT      | RESET_CAUSE                |                   | uint8      | х        | х     | х         | 0x00                               |
| GOAL_ID_BOOT      | IMAGE_NUMBER               |                   | uint8      | х        | x     | х         | 0x01                               |
| GOAL_ID_BOOT      | IMAGE_COUNTER              |                   | uint8      | х        | х     | х         | 0xab                               |

Figure 2-9 R-IN32M3 Module Firmware version

The relevant variable parameters are shown in Table 2-3.

There are two areas in the Flash ROM to store two firmware images as shown in Figure 2-1. An image to boot-up is set by committing. The "IMAVE\_NUMBER" indicates the image number to boot. It switches each time by committing during a firmware update. "IMAGE\_NUMBER" represents the number of firmware image updates.

Table 2-3 Module Id = GOAL\_ID\_BOOT (37)

| Variable Name | Variable ID | Туре    | Max. Size | Long description                                                    |
|---------------|-------------|---------|-----------|---------------------------------------------------------------------|
| SIGNATURE     | 0           | GENERIC | 16        | Signature of booted image                                           |
| BLVERSION     | 1           | STRING  | 16        | Bootloader Version                                                  |
| FWVERSION     | 2           | STRING  | 16        | Firmware Version                                                    |
| RESET_CAUSE   | 1000        | UINT8   | 1         | Reset cause:0, Unspecified1, Firmware Update Requested2, Watchdog3, |
|               |             |         |           | Firmware Commit Required4, Reserved                                 |
| IMAGE_NUMBER  | 1001        | UINT8   | 1         | Booted image number                                                 |
| IMAGE_COUNTER | 1002        | UINT8   | 1         | Booted image age counter                                            |

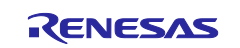

## 2.3 Other Methods of Firmware Update

In this chapter, firmware updating methods without Management Tool are described.

## 2.3.1 HTTP

## 2.3.1.1 Outline

Provides instructions for updating firmware via HTTP protocol by use of curl command, which is standard in Windows 10.

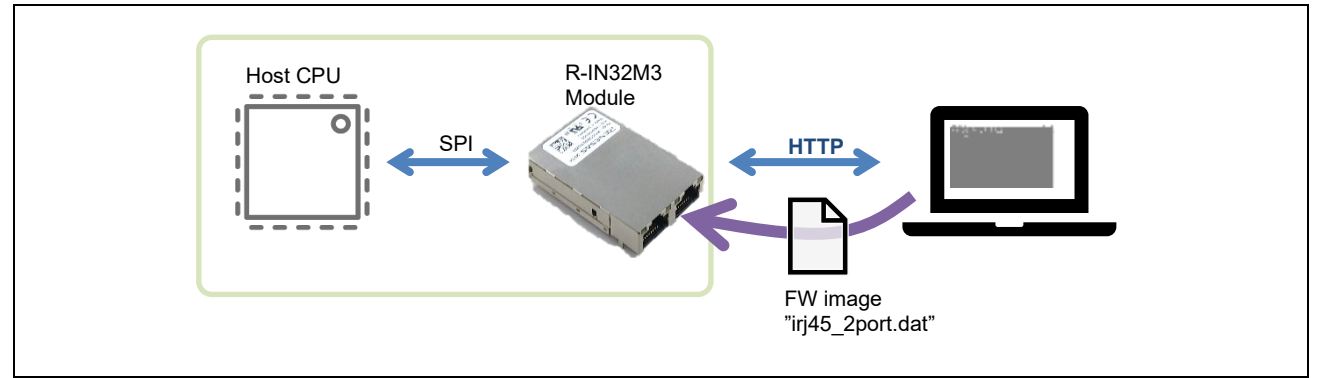

Figure 2-10 Firmware Update (HTTP)

#### 2.3.1.2 Procedure

- (1) Build the project and write it to the RA6 board.
- (2) Launch the command prompt and go to any folder.

In the moved folder, place the firmware update package (irj45\_2.1.0.0\_ci37.pfw, etc.) and zip it out.

(3) Execute the following command to write the unzipped file, " irj45\_2port.dat".

(Specify the IP address as stored in the R-IN32M3 module. In the following example, 192.168.0.100. is specified. "admin" and "password" are fixed.)

# curl -v http://192.168.0.100:8080/fw/firmware.html -F file=@bundle/irj45\_2port.dat --basic -u admin:password

:¥Work¥IEM¥test>curl -v http://192.168.0.100:8080/fw/firmware.html -F file=@bundle/irj45\_2port.dat --basic -u admin:password : Trying 192.168.0.100... : TCP\_NODELAY set : Connected to 192.188.0.100 (192.168.0.100) port 8080 (#0) : Server auth using Basic with user 'admin' POST /fw/firmware.html HTTP/1.1 Host: 192.168.0.100:8080 Authorization: Basic YMRtaW46cGFzc3dvcmQ= User-Agent: curl/7.55.1 Accept: \*/\* Content-Length: 1681849 Expect: 100-continue Content-Type: multipart/form-data; boundary=-----0514caf0d53874f3 HTTP/1.1 100 Continue Connection: close HTTP/1.1 204 No Content Connection: close : Closing connection 0

#### Figure 2-11 Success log

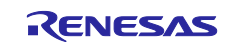

(4) Wait about 2 minutes. (until completion of (5) in chapter 2.1)

(Note) There are no log or indication in the command prompt during this sequence.

(5) Execute the following command to commit it (Specify the IP address as stored in the R-IN32M3 module.)

curl -v http://192.168.0.100:8080/fw/commit.html -F commit=commit --basic -u admin:password

| C:¥Work¥IEM¥test>curl -v http://192.168.0.100:8080/fw/commit.html -F commit=commitbasic -u admin:password |
|----------------------------------------------------------------------------------------------------|
| * <u>Trying</u> 192.168.0.100                                                                             |
| * TCP_NODELAY set                                                                                         |
| * Connected to 192.1 <u>6</u> 8.0.100 (192.168.0.100) port 8080 (#0)                                      |
| * Server auth using Basic_with user 'admin'                                                               |
| POST /fw/commit.html HTTP/1.1                                                                             |
| Host: 192.168.0_100:8080                                                                                  |
| Authorization: Basic_YWRtaW46cGFzc3dvcmQ=                                                                 |
| > User-Agent: curl//.bb.1                                                                                 |
| > Accept: */*                                                                                             |
| > Content-Length: 14/                                                                                     |
| > Expect: 100-continue                                                                                    |
| > Content-Type: multipart/torm-data; boundary=d4b3aa8U6/b9/a3a                                            |
|                                                                                                    |
| C HIIP/I, I 100 Continue                                                                                  |
|                                                                                                    |
| CHIIF/1.1 204 No Content                                                                                  |
| Connection: close                                                                                         |
|                                                                                                    |
| * Closing connection U                                                                                    |
|                                                                                                    |

Figure 2-12 Success log

Г

(6) Reboot the R-IN32M3 Module. It starts with the updated firmware.

The firmware version can be checked from "ConfigManager" of Management Tool (Chapter 2.2.3)

| 🔁 EtherCAT Master | 🔊 PNIO Master 📋 Device Log | 💥 ConfigManager 🦸 | Firmware | Update | EIP E | therNet, | /IP Master 🔞 Exception Log         |
|-------------------|----------------------------|-------------------|----------|--------|-------|----------|------------------------------------|
| Module            | Variable                   | Action            | Туре     | Temp   | Read  | Write    | Value                              |
| GOAL_ID_BOOT      | SIGNATURE                  |                   | Generic  | х      | X     | х        | 0xccb51c0d1e62c4fec86292d5085ebd46 |
| GOAL_ID_BOOT      | BLVERSION                  |                   | String   | х      | Х     | х        | 1.3.0.0                            |
| GOAL_ID_BOOT      | FWVERSION                  |                   | String   | х      | х     | х        | 2.1.0.0                            |
| GOAL_ID_BOOT      | RESET_CAUSE                |                   | uint8    | х      | Х     | х        | 0x00                               |
| GOAL_ID_BOOT      | IMAGE_NUMBER               |                   | uint8    | х      | X     | х        | 0x01                               |
| GOAL_ID_BOOT      | IMAGE_COUNTER              |                   | uint8    | х      | х     | Х        | 0xab                               |

Figure 2-13 Check Firmware Version

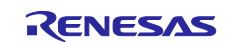

### 2.3.1.3 Multi-module update

Firmware update for multiple R-IN32M3 Modules can be performed simultaneously by connecting a switching hub between them. Figure 2-14 shows an example of network connection to update the firmware of two R-IN32M3 Modules. Send commands from PC to each IP address of R-IN32M3 Module as the procedure described in Chapter 2.3.1.2.

Simultaneous updates with daisy chain connection are not possible because there is a period of noncommunication during the update procedure.

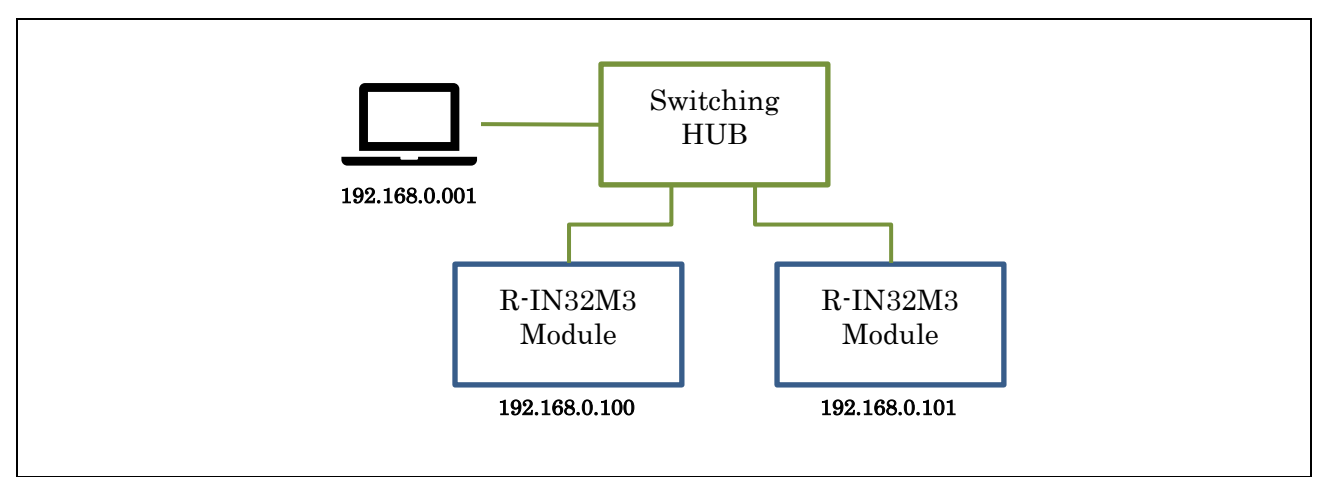

Figure 2-14 Network Connection for Multiple Module Update

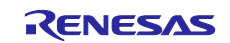

#### 2.3.1.4 Batch File (for reference))

The following is the example of batch file for updating the firmware via HTTP.

Place the .bat file in the same folder as the update file " irj45\_2port.dat" and execute it with an IP address as an argument, the download starts for the target.

After sending the first command, check the ping response. When it received, send a second command to commit the updated firmware. The batch program waits ping response up to 2 minutes and exits with error if not.

<Batch example>

| @echo off                                                                                                    |
|----------------------------------------------------------------------------------------------------|
| set count=0<br>ping -n 1 %1   find "ms TTL=" > NUL<br>if not errorlevel 1 goto upload<br>echo host stopped or not found<br>goto end                                                                                                    |
| :upload                                                                                                    |
| @echo on<br>curl -v http://%1:8080/fw/firmware.html -F file=@irj45_2port.datbasic -u admin:password                                                                                                    |
| <pre>@echo off<br/>echo R-IN32M3_Module connectting<br/>:retry<br/>set /a count=count+1<br/>ping -n 1 -w 1000 %1   find "ms TTL=" &gt; NUL<br/>if not errorlevel 1 goto commit<br/>if "%count%" == "120" (<br/>echo timeout error<br/>exit /b<br/>)<br/>goto retry</pre> |
| :commit<br>@echo on<br>curl -v http://%1:8080/fw/commit.html -F commit=commitbasic -u admin:password<br>:end                                                                                                    |

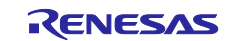

# 2.3.2 FoE

## 2.3.2.1 Outline

When R-IN32M3 module is running on EtherCAT, the firmware can be updated via FoE, instead of HTTP. This chapter describes the procedure for updating the firmware with EtherCAT FoE communication using TwinCAT3.

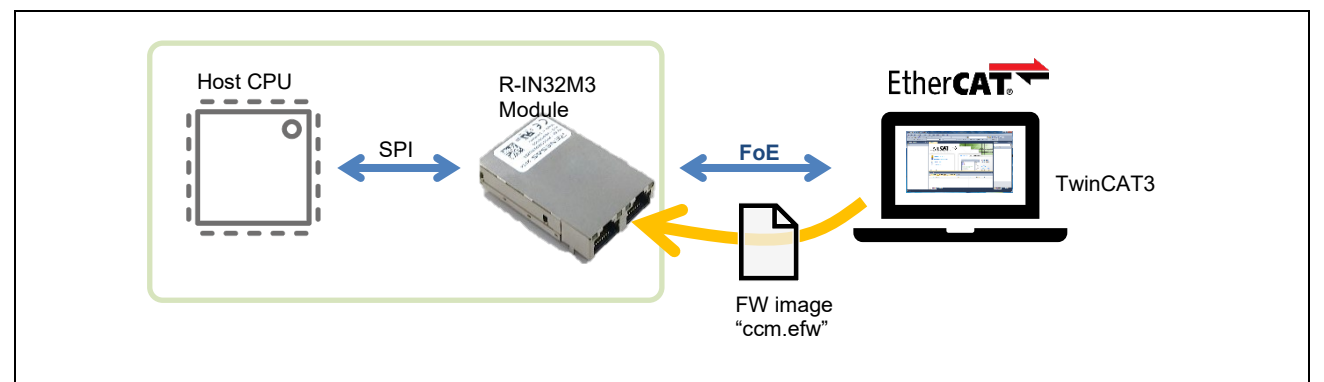

Figure 2-15 Image of Firmware Update via FoE

## 2.3.2.2 Preparation

(a) Check Configuration

The configuration settings of R-IN32M3 Module can be seen with Management Tool. (Chapter 2.2.3)

Table 2-4 shows the configurations associated with FoE firmware updates.

This chapter describes how to update the firmware when these settings are the default values.

## Table 2-4 FoE configuration

| GOAL_ID_CCM              | Variabl<br>e ID | Туре   | Default value | Description                                |
|--------------------------|-----------------|--------|---------------|--------------------------------------------|
| FOE_FILENAME             | 9               | STRING | ccm.efw       | EtherCAT FoE update file name              |
| FOE_PASSWORD             | 10              | UINT32 | 0x00000000    | EtherCAT FoE update password               |
| FOE_UPDATE_REQUIRES_BOOT | 11              | UINT8  | 0x01          | EtherCAT FoE update required state         |
| FOE_FILENAME_MATCH_LEN   | 12              | UINT8  | 0x00          | EtherCAT FoE update file name match length |

(b) Firmware update file

Unzip the update package (irj45\_2.0.0.0\_ci34.pfw etc.) to extract "irj45\_2port.bin" for update.

Rename "irj45\_2port.bin" to the name set at "FOE\_FILENAME" above. (In this description, renamed to the default value, "ccm.efw".)

## 2.3.2.3 Procedure

Learn how to use TwinCAT3 to update firmware with FoE.

- (1) Build the project and write it to the RA6 board.
- (2) Make an EtherCAT connection with TwinCAT and open online tab of [Device(EtherCAT)] on project tree. Right-click on the Renesas Module and select Firmware Update.

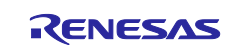

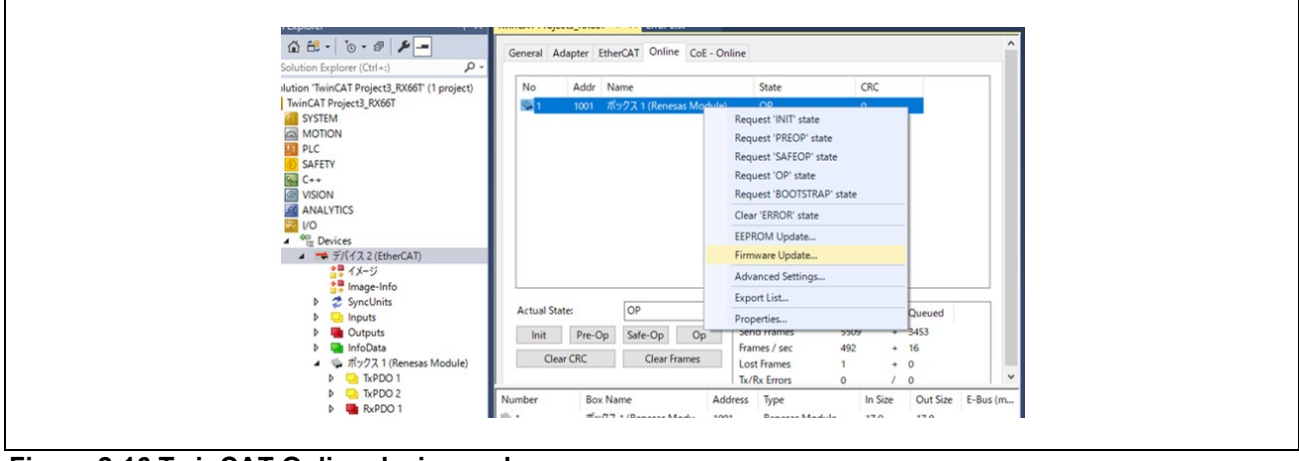

Figure 2-16 TwinCAT Online device nodes

(3) Press the Download button and select the firmware image file to rewrite. (In this example, "ccm.efw")

| ▶ 開<                                                                                                 |             |                        | ×            |
|----------------------------------------------------------------------------------------------------|-------------|------------------------|--------------|
| $\leftarrow$ $\rightarrow$ $\checkmark$ $\uparrow$ $\bigcirc$ $\checkmark$ GOAL $\Rightarrow$ binary | ٽ ~         | binaryの検索              | Ą            |
| 整理 ▼ 新しいフォルダー                                                                                        |             |                        | •            |
| PC                                                                                                   | <b>^</b> 名前 | ^                      | 更新日時         |
| 🧊 3D オブジェクト                                                                                          | 📄 ccm.efw   |                        | 2020/12/17 1 |
| 🖊 ダウンロード                                                                                             |             |                        |              |
| 🔜 デスクトップ                                                                                             |             |                        |              |
| 🟥 ドキュメント                                                                                             |             |                        |              |
| ■ ピクチャ                                                                                               | v <         |                        | >            |
| ファイル名(N): ccm.ef                                                                                     | w ~         | EtherCAT Firmware File | s (*.efw) 🗸  |
|                                                                                                    |             | 開く(O) =                | キャンセル        |

Figure 2-17 Select File

(4) Enter the specified parameters of FoE and press OK to start the download.

(Note) The file name displayed in "String" field does not include an extension just by selecting the file. Enter the extension manually.

| String:         Ccm.efw          OK           Hex:         63 63 6D 2E 65 66 77         Cancel           Length:         7         Cancel |                     |             |
|----------------------------------------------------------------------------------------------------|---------------------|-------------|
| Hex:         63 63 6D 2E 65 66 77         Cancel           Length:         7         Satting value in EQE_DASSN                           | ОК                  |             |
| length: 7                                                                                                    | 65 66 77 Cancel     |             |
| Setting value in FOE_FASSW                                                                                                    | Setting value in FG | DE_PASSWORD |
| Password (hex): 00000000                                                                                                    |                     |             |

Figure 2-18 Edit FoE Name

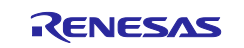

### (5) Waiting for update to complete

Once downloaded, status returns to INIT NO\_COMM and process runs automatically.

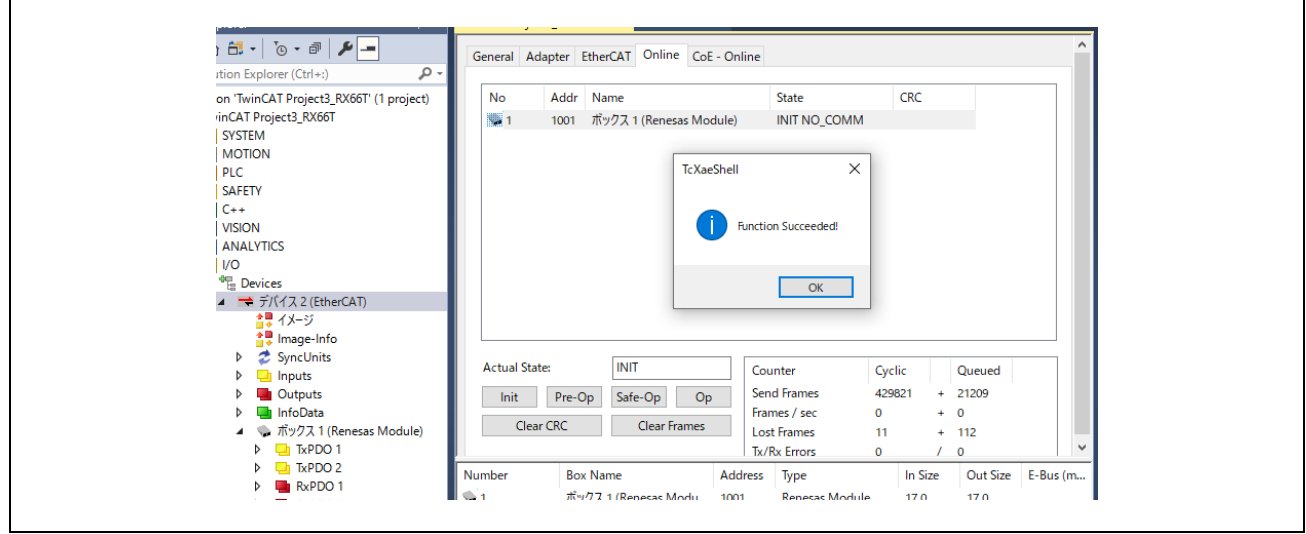

Figure 2-19 INIT NO\_COMM

Wait about 1 minute for it to write to the Flash ROM. It then restarts and the status returns to the OP mode.

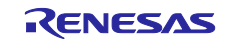

## 2.3.3 SPI 2.3.3.1 Overview

Describing the procedure for updating firmware of R-IN32M3 module from the host CPU via SPI interface.

This feature is implemented in the sample software for RA6 host MCU of R-IN32M3 Module. (/01\_pnio, /02\_eip, /03\_ecat). It is enabled by setting compile option GOAL\_CONFIG\_FW\_UPDATE\_SPI=1.

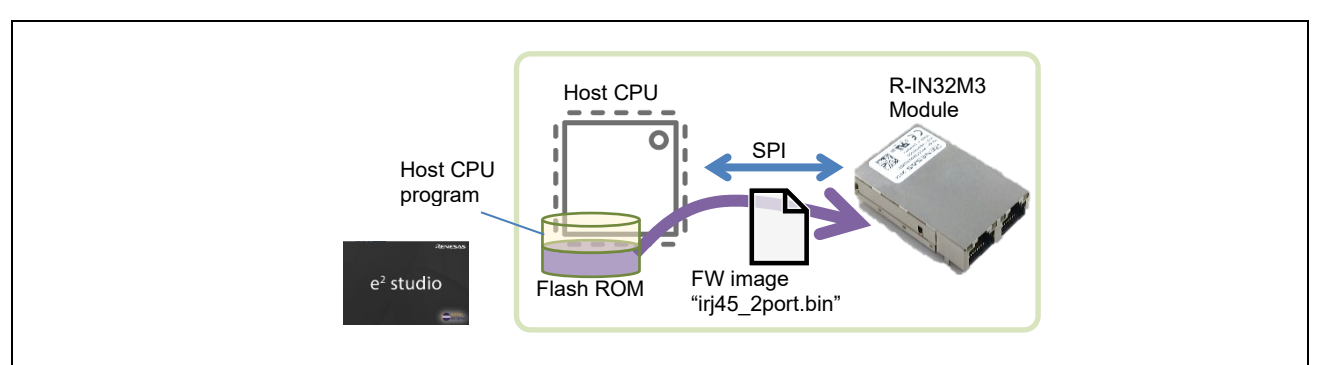

Figure 2-20 Image of Firmware Update via SPI

In this sample software, a firmware image of R-IN32M3 module is also saved in Flash ROM together with the host CPU execution program. When the host CPU is started while pressing the user switch (S1) on the EK-RA6M4 or EK-RA6M3 board, the firmware image is transferred to R-IN32M3 Module via SPI and the update process is executed.

# (Note) To run this sample software, a certain ROM capacity of the host CPU is required to save the firmware image of the R-IN32M3 Module.

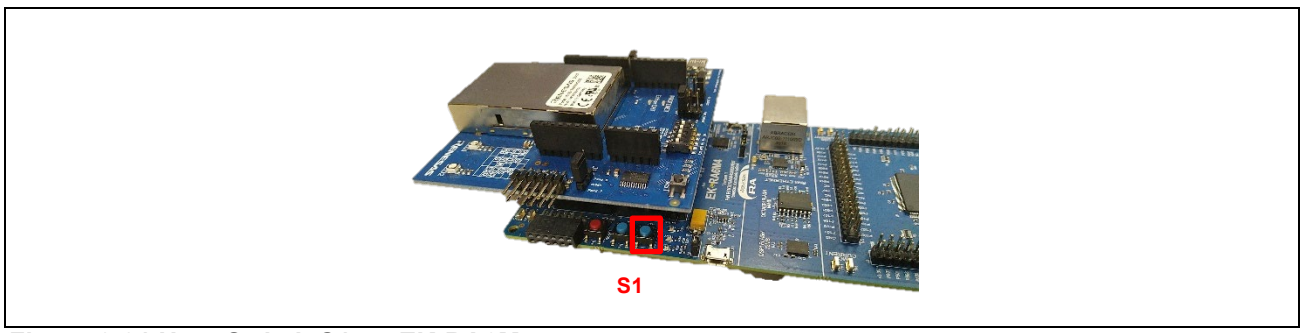

Figure 2-21 User Switch S1 on EK-RA6M4

This function is implemented in the sample software for the RA6 host MCU (/18\_fwup\_spi). The projects corresponding to each device are listed below.

| Device | Sample software | Project Name            |
|--------|-----------------|-------------------------|
| RA6M3  | 18_fwup_spi     | 18_fwup_spira6m3_osless |
| RA6M4  | 18_fwup_spi     | 18_fwup_spira6m4_osless |

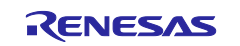

#### 2.3.3.2 Procedure

(1) Prepare the binary file of firmware for updating.

Put " irj45\_2port.bin" file, which is included in the unzipped files of firmware update package (irj45\_2.1.0.0\_ci37.pfw etc.), into the "binary" folder. If "binary" folder does not exist, create it under "/ uGOAL" folder. (or under "/GOAL" folder with GOAL sample software.)

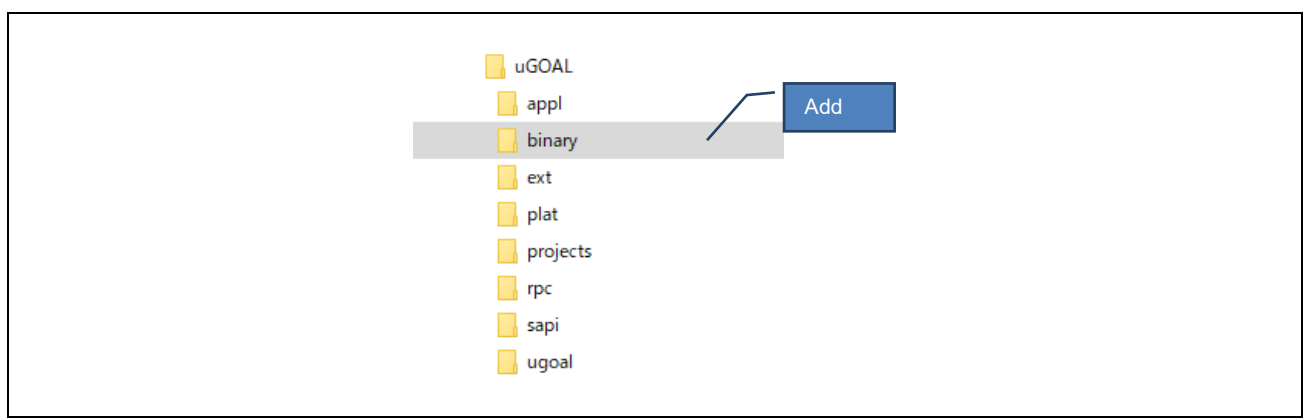

Figure 2-22 binary folder

(2) Convert the firmware binary data to an object file.

Add the following command in the Pre-build steps to convert the firmware binary data to the linkable format by objcopy. (Figure 2-23) (Already set up for /18\_fwup\_spi project)

cd \${GoalDirPath}/binary && arm-none-eabi-objcopy -I binary -O elf32-littlearm -B arm --renamesection .data=.rodata,alloc,data,readonly,load,contents irj45\_2port.bin irj45\_2port.o

| 🛞 Tool Settings 📎 Toolchain    | 🎤 Build Steps  🚇 Build Artifa        | ct 🗟 Binary Parsers (      | Serror Parsers |     |
|--------------------------------|--------------------------------------|----------------------------|----------------|-----|
| Pre-build steps<br>Command(s): |                                      |                            |                | Add |
| m -B armrename-section .d      | ata=.rodata,alloc,data,readonly,load | d,contents irj45_2port.bin | irj45_2port.c  |     |
| Description:                   |                                      |                            |                |     |
|                                |                                      |                            | ~              |     |

Figure 2-23 Add Pre-Build steps

(3) Add the following linker setting to merge the object file created in (2). (Already set up for /18\_fwup\_spi project)

"\${GoalDirPath}/binary/irj45\_2port.o"

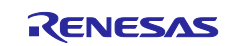

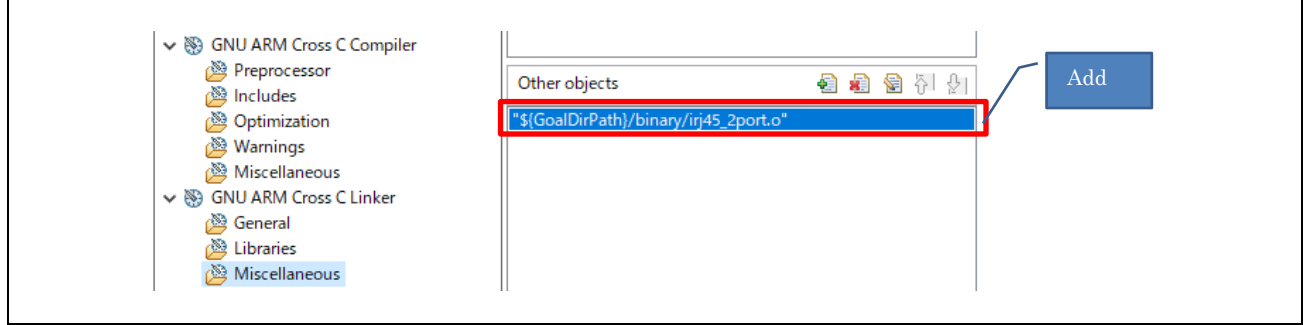

Figure 2-24 Add Linker setting

(4) Build the project and download it to the RA6 board.

Note that some evaluation boards take longer time.

(EK-RA6M3 takes about 10seconds. EK-RA6M4 and EK-RA4M3 board takes about 3 minutes.)

- (Note) Depending on the evaluation board and program size, it might take a long time to write and verify it, then fail to start e2studio project. In that case, once close and start again to complete writing by avoiding verification time.
- (5) Execute Firmware Update

While pushing on S1 switch on RA6 board, turning on the power (reset start if using a debugger) will start transferring and writing the firmware image via SPI

When data transfer starts, LED1 and LED2 flash alternately, and it stops when data transfer ends. At the same time, the operating protocol LED (PROFINET, etc.) turns off. (It takes about 3 minutes.))

When SPI data transfer is complete, R-IN32M3 module firmware is updated. the module cannot respond for about 1 minute during updating. When firmware update is complete, the host MCU is automatically restarted. Then, the update is completed.

If the debugger is running, return to top of the program. Press continue button.

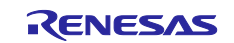

## 2.3.3.3 Batch File (for reference)

As explained in Chapter 2.3.3.2, e2studio may fail if the program takes too long to download. This chapter shows an example batch program which directly executes J-Link and update firmware of host MCU (RA6M3/RA6M4 without e2studio for reference.

Condition

- For RA6M3 host MCU sample software (uGOAL).
- /01\_pnio project
- Installed J-Link V6.3 or later in C:/Program Files (x86)/SEGGER/JLink)

How to use

- (1) Build the project to download in advance.
- (2) Place the batch file directly under /GOAL folder.

In the example, 01\_pnio project for RA6M3 is downloaded. If other projects, modify the sample batch program according to the path or device instruction of J-Link.

- (3) Double-click the batch file to execute.
- (4) If it succeeds, the message in Figure 2-25 is displayed.
- (5) Turn the power back on, then completed.

| Reset delay: 0 ms<br>Reset type NORMAL: Resets core & peripherals via SYSRESETREQ & VECTRESET bit.<br>Reset: Halt core after reset via DEMCR.VC_CORERESET.<br>Reset: Reset device via AIRCR.SYSRESETREQ.                                                                                                    |
|----------------------------------------------------------------------------------------------------|
| Downloading file [.¥projects¥mirror_sample¥01_pnio¥e2studio¥ra6m3ek¥Debug¥mirror_sample_01_pniora6m3_osless.srec]<br>J-Link: Flash download: Bank 0 @ 0x0100A150: Skipped. Contents already match<br>J-Link: Flash download: Bank 1 @ 0x00000000: 1 range affected (40960 bytes)<br>J-Link: Flash download: Total: 1.025s (Prepare: 0.116s, Compare: 0.121s, Erase: 0.210s, Program & Verify: 0.566s, Restore: 0.010s)<br>J-Link: Flash download: Program & Verify speed: 70 KB/s<br>0.K. |
| Script processing completed.                                                                                                    |
| C:¥Work¥IEM¥SVN¥ikeda¥IEM_uGOAL¥uGOAL>pause<br>続行するには何かキーを押してください                                                                                                    |

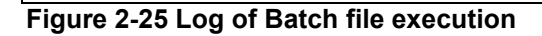

<Batch example>

| if exist .\ProgramLoader.Cmd(<br>del ProgramLoader.Cmd<br>\                                                                               |
|----------------------------------------------------------------------------------------------------|
| /<br>echo h>> ProgramLoader.Cmd                                                                                                    |
| echo r>> ProgramLoader.Cmd                                                                                                    |
| echo                                                                                                    |
| loadfile .\projects\mirror_sample\01_pnio\e2studio\ra6m3ek\Debug\mirror_sample01_pnio<br>ra6m3_osless.srec,0x00000000>> ProgramLoader.Cmd |
| echo q>> ProgramLoader.Cmd                                                                                                    |
| "C:\Program Files (x86)\SEGGER\JLink\JLink.exe" -speed 4000 -if SWD -device                                                               |
| R7FA6M3AH -autoconnect 1 -CommanderScript ProgramLoader.Cmd                                                                               |
| pause                                                                                                    |
|                                                                                                    |

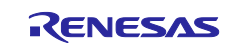

## 3. Host MCU Firmware Update

This section describes the firmware update of the host microcontroller. The firmware update of the host microcontroller is executed via Ethernet (R-IN32M3 Module).

The update method varies depending on the platform.

(Note) The sample software for RL does not support firmware updates for the host microcontroller.

## 3.1 RA microcontroller

This section describes how to update the firmware of the RA microcontroller. RA Sample Application Note [R30AN0398EJ\*\*\*\*]) and set up the development environment.

(Note) Updating the firmware of RA microcontrollers assumes that a dedicated program is written in the Bootloader area. Since the Bootloader cannot be rewritten via Ethernet, the Initial Firm [Boot Program + User Program] must be written in the Flash Writer at the time of product production.

Bootloader sample project: 17\_fwup\_bootloader

#### 3.1.1 Tool

A Python script is used to embed the signature data. Please follow the steps below to build a Python environment and embed the signature data.

- -1. Install <u>Python</u> Ver.3.8.3 or later.
- -2. Run Smart configurator of Bootloader project on e2studio

| Project Explorer ×                                                                                                    | [17_fwup_bootloaderra6m3_c | osless] FSP Configuration ×                              |
|----------------------------------------------------------------------------------------------------|----------------------------|----------------------------------------------------------|
| ✓                                                                                                    | Stacks Configuration       | Generate Project Conte                                   |
| >                                                                                                    | Threads                    | HAL/Common Stacks 🔊 New Stack > 🏯 Extend Stack > 🔬 Remov |
| > 🙆 fa_gen                                                                                                    | V A HAL/Common             | MCUboot                                                  |
| > 🇁 script                                                                                                    | - inconsor                 | 0                                                        |
| 17_fwup_bootloader_ra6m3_osless Debug_Flatjlink 17_fwup_bootloader_ra6m3_osless Debug_FlatJaunch 17_fwup_bootloader_ra6m3_osless Debug_FlatJaunch 111 111 111 111 111 111 111 111 111 1 |                            | MCUboot Port for RA (rm_mcuboot_port)                    |
| a cfg.txt                                                                                                    | Du su                      | 1                                                        |

Figure 3-1 Code generation for Bootloader

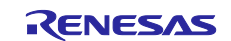

## -3. Select MCUboot and run [Command Prompt]

projects\17\_fwup\_bootloader\e2studio\<DeviceName>\ra\mcu-tools\

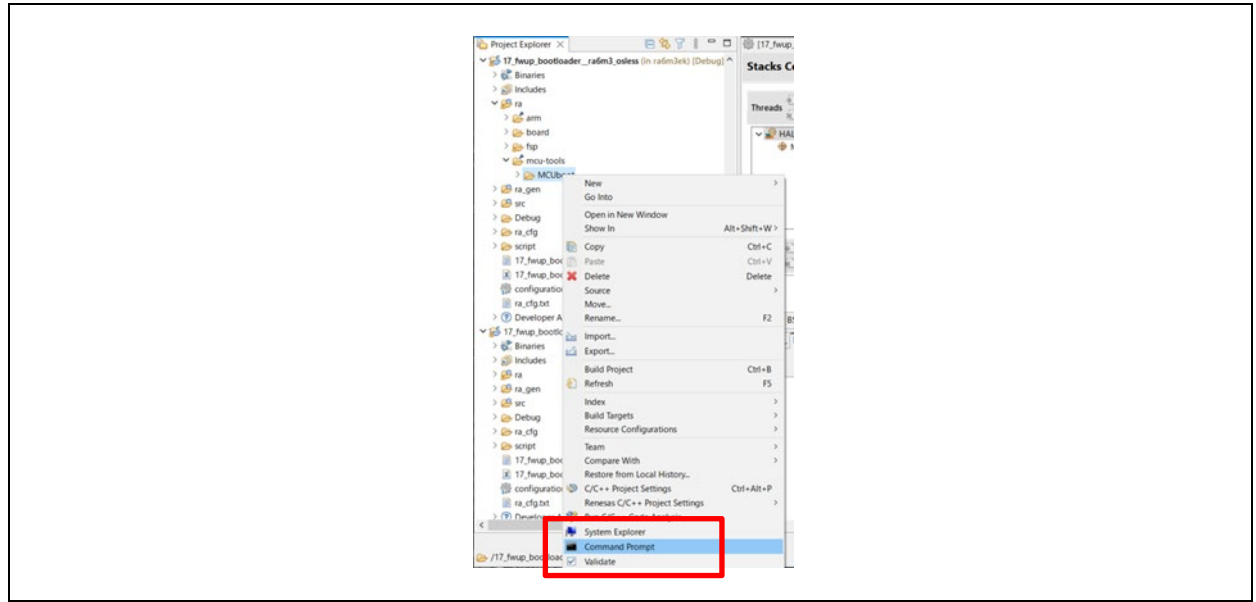

Figure 3-2 Command Prompt

-4. Update pip

Enter the following command to update pip.

python -m pip install --upgrade pip

-5. Install MCUboot dependencies

install all MCUboot dependencies by entering the following command line in the command window.

pip3 install --user -r scripts/requirements.txt

If you have more than one Python version installed, make sure the Python version is version 3.8.3 or later.

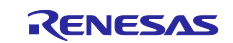

## 3.1.2 Preparation for firmware update

#### 3.1.2.1 Bootloader program

#### -1. Build Bootloader project

The projects corresponding to each device are listed below.

| Device | Sample software    | Project Name                   |
|--------|--------------------|--------------------------------|
| RA6M3  | 17_fwup_bootloader | 17_fwup_bootloaderra6m3_osless |
| RA6M4  | 17_fwup_bootloader | 17_fwup_bootloaderra6m4_osless |

#### -2. Build User project

Г

Since the Bootloader does not have a write function, the main program must be programed by a flash loader or other means in the initial state (when the main program has not been programed).

The projects corresponding to each device/protocol are as follow.

| Device | Sample software | Project Name             |
|--------|-----------------|--------------------------|
| RA6M3  | 11_pnio_http    | 11_pnio_httpra6m3_osless |
|        | 12_eip_http     | 12_eip_httpra6m3_osless  |
|        | 13_ecat_http    | 13_ecat_httpra6m3_osless |
| RA6M4  | 11_pnio_http    | 11_pnio_httpra6m4_osless |
|        | 12_eip_http     | 12_eip_httpra6m4_osless  |
|        | 13_ecat_http    | 13_ecat_httpra6m4_osless |

#### 1) FSP code generate before Build

| > <pre>&gt; <pre>&gt; <pre>&gt; <pre>&gt; <pre>period</pre> <pre>period</pre> <pre>&gt; <pre>&gt; <pre><pre>&gt; <pre>&gt; <pre><pr< th=""><th>nmary</th><th></th><th></th><th>Generate Project Co</th><th>ontent</th></pr<></pre></pre> | nmary               |                                                |              | Generate Project Co | ontent |
|----------------------------------------------------------------------------------------------------|---------------------|------------------------------------------------|--------------|---------------------|--------|
| > S Binaries<br>> S Includes                                                                                                    | roject Summary      |                                                | RENES        | SAS                 | ^      |
| Bo Bo                                                                                                    | oard:               | EK-RA6M3                                       |              |                     |        |
| > 🖉 src De                                                                                                    | evice:              | R7FA6M3AH3CFC                                  |              |                     |        |
| > 🚱 uGOAL To                                                                                                    | oolchain:           | GCC ARM Embedded                               |              |                     |        |
| > 🗁 Debug To                                                                                                    | oolchain Version:   | 10.3.1.20210824                                |              |                     |        |
| > 🇀 ra_cfg 🛛 🛛 🕞                                                                                                    | SP Version:         | 3.6.0                                          |              |                     |        |
| > 😂 script Pr                                                                                                    | roject Type:        | Flat                                           |              |                     |        |
| <sup>™</sup> / <sub>2</sub> configuration.xml <sup>™</sup> / <sub>2</sub> mirror_sample_14_pnic_fwup_ra6m3_osless                                                                                                    | ocation:            | C:/Work/IEM/SVN/ikeda/IEM_uGOAL/uple/14_pnio_f | fwup/e2studi | lio/ra6m3ek 🚰       |        |
| mirror_sample14_pnio_fwupra6m3_osless Se                                                                                                    | elected software co | omponents                                      |              |                     |        |

Figure 3-3 Code Generate

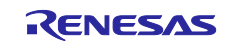

2) Select "DebugFwup"

|   | Build Targets        | > |                |   |     |                     |
|---|----------------------|---|----------------|---|-----|---------------------|
|   | Index                | > |                |   |     |                     |
|   | Build Configurations | > | Set Active     | > | ~   | 1 Debug             |
| 0 | Run As               | > | Manage         |   | _   | 2 DebugFwup         |
| * | Debug As             | > | Build All      |   |     |                     |
|   | Team                 | > | Clean All      |   | Bro | wser 矏 Smart Manual |
|   | Compare With         | > | Build Selected |   |     |                     |

Figure 3-4 Change Build configuration

3) If the build is successful, a user program download file <project name>.bin.signed will be generated under the project folder.

ex: projects\11\_pnio\_http\e2studio\ra6m3ek\DebugFwup

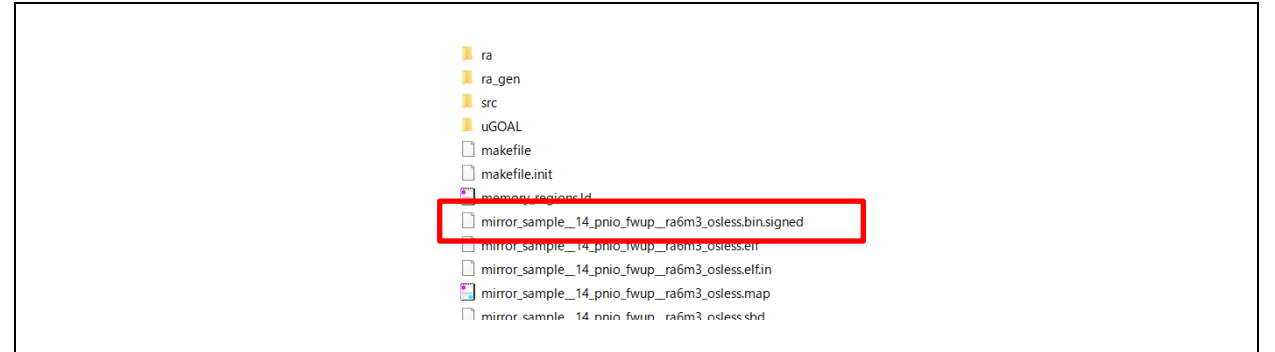

Figure 3-5 bin.signed file

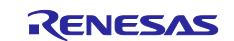

#### -3. Debug

When debugging a project, the Bootloader and user program must be downloaded at the same time, set before debugging.

- 1) Added setting to load Bootloader in debugger settings \*
  - \* This setting has already been set in the debugger configuration file of the sample project

Select [Run] > [Debug Configurations ...] from menu, and show [Debug Configuration].

- Change "Load type" to "Symbols only"
- Add Bootloader for same device type
- Set User program area "H' 18000"

| ] 🛛 🌆 🗶   🖂 人 🔺                                                                                                    | Name: 11_pnio_http_ra6m3_osless.elf                                                                    |                                                |              |                          |               |  |
|----------------------------------------------------------------------------------------------------|----------------------------------------------------------------------------------------------------|------------------------------------------------|--------------|--------------------------|---------------|--|
| ype filter text                                                                                                    | 📄 Main 🕸 Debugger 🕟 Startup 🦆 Source 🔲 Co                                                              | mmon                                           |              |                          |               |  |
| <ul> <li>07_mbus_tcp_server_rx66t_c</li> <li>07_mbus_tcp_server_rx66t_c</li> <li>07_mbus_tcp_server_rx66t_c</li> <li>07_mbus_tcp_server_rx66t_c</li> <li>07_mbus_tcp_server_rx66t_c</li> <li>10_multi_protocol_ra6m3_c</li> <li>10_multi_protocol_r178g14_</li> <li>10_multi_protocol_rx6ft_c</li> </ul> | Initialization Commands  Reset and Delay (seconds): 0 Halt                                             |                                                |              |                          |               |  |
| 10_multi_protocolrx66t_os                                                                                                    | Load image and symbols                                                                                 |                                                |              |                          |               |  |
| <ul> <li>11_pnio_http_ra6m3_osless.</li> <li>11_pnio_http_ra6m3_osless</li> <li>11_pnio_http_ra6m3_osless</li> </ul>                                                                                                    | Filename Program Binary [11_pnio_http_ra6m3_osless.elf] Inf_fwup_bootloader_ra6m3_osless.elf [C:\#Work | Load type<br>Symbols only<br>Image and Symbols | Offset (hex) | On connect<br>Yes<br>Yes | Add.<br>Edit. |  |

Figure 3-6 debug configuration

#### 2) Run Debug

Bootloader and user programs are programmed.

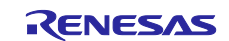

#### 3.1.2.2 Update User program

Update the user programs over the network.

To update the user program, the Bootloader and user program described in <u>3.1.2.1</u> Bootloader program must be written beforehand.

-1. Connect with evaluation board via web browser

The IP address is set to "192.168.0.100" in sample software, connect at http://192.168.0.100.

For EtherCAT, the EtherCAT master must also be configured, see the chapter Web Server Function in the RX Sample Application Note [R30AN0399EJ\*\*\*\*]).

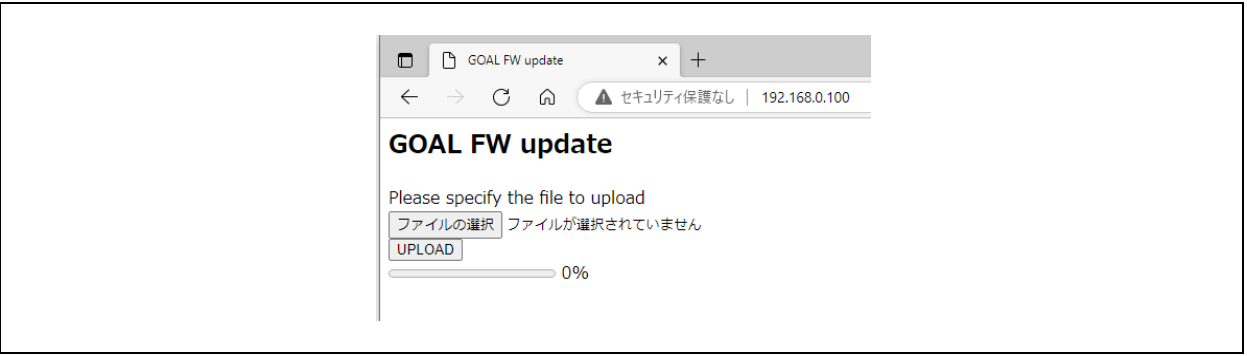

Figure 3-7 Web browser access

-2. Select load module

Set load module "\*.bin.signed" file from [File Select].

#### -3. Upload

Push [UPLOAD] to start the update. The upload will take 1 minutes.

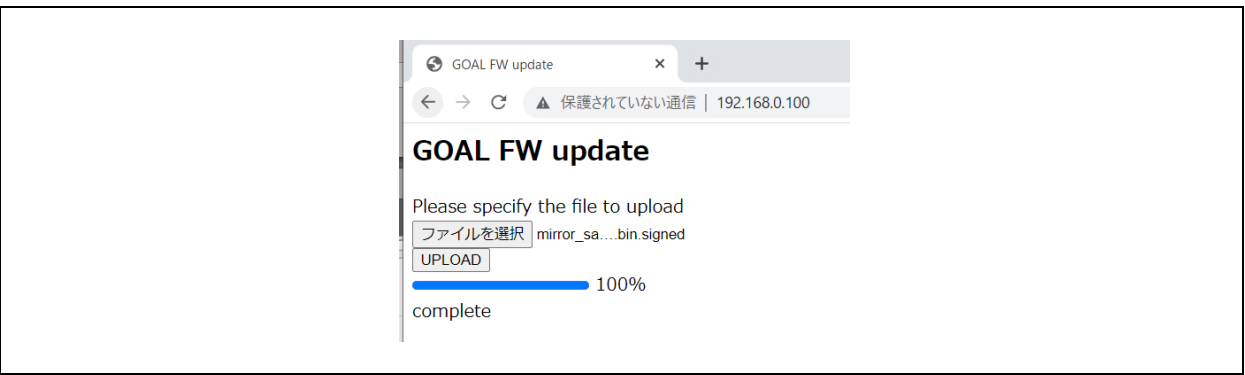

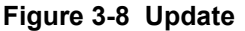

-4. Reboot

When the upload is complete, the system is operating with the old firmware. After rebooting, the host MCU will operate with the new firmware that has been programed.

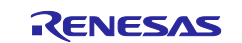

## 3.2 RX microcontroller

This section describes how to update the firmware of the RX microcontroller. RX Sample Application Note [R30AN0399EJ\*\*\*\*]) and set up the development environment.

Bootloader sample project: 17\_fwup\_bootloader

(Note) Updating the firmware of RX microcontrollers assumes that a dedicated program is written in the Bootloader area. Since the Bootloader cannot be rewritten via Ethernet, the Initial Firm [Boot Program + User Program] must be written in the Flash Writer at the time of product production.

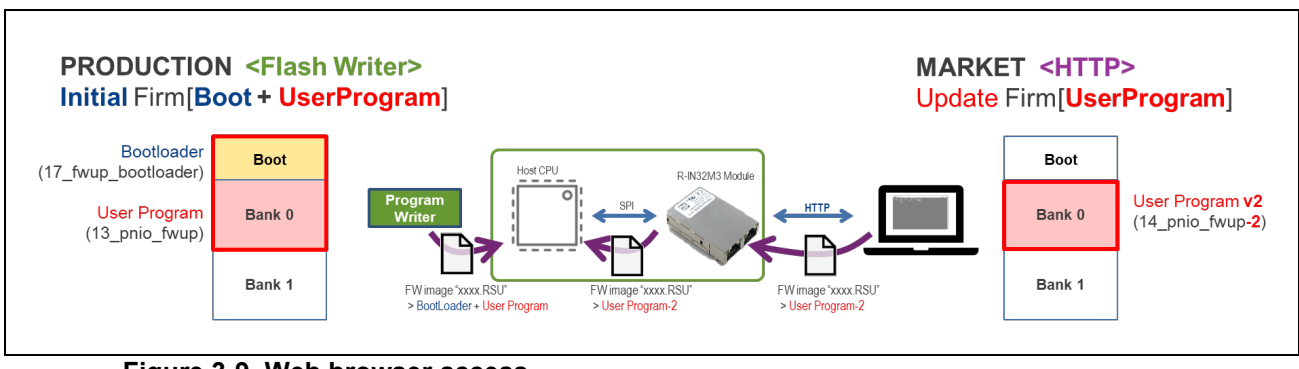

Figure 3-9 Web browser access

## 3.2.1 Tool

A Python script is used to embed the signature data. Please follow the steps below to build a Python environment and embed the signature data.

When updating via Ethernet, the mot file generated by building the application must be converted to a downloadable RSU file format. The Renesas Image Generator included in the sample package [r18an0064xx01\*\*] is used as a tool to convert the file format.

(Note) The Renesas Image Generator included in the sample package is the host microcontroller (R5F566TKADFP) used in the CPU card with SEMB1320 R-IN32M3 module modified to original Renesas Image Generator. Original Renesas Image Generator is released: <u>Convert MOT file to RSU | (github.com/renesas)</u>

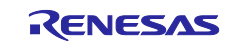

#### 3.2.2 Preparation for firmware update

To update the firmware of an RX microcontroller, a dedicated program must be programed in the Bootloader area. This section describes the method of generating update firmware and the update procedure.

Sample projects of update firmware are provided for each protocol. Also, GNU-C and CC-RX versions are available depending on the build environment.

| Compiler | Protocol/Function | Sample software    | Project Name                        |
|----------|-------------------|--------------------|-------------------------------------|
| GNU-C    | PROFINET          | 11_pnio_http       | 11_pnio_httprx66t_osless            |
|          | EtherNet/IP       | 12_eip_http        | 12_eip_httprx66t_osless             |
|          | EtherCAT          | 13_ecat_http       | 13_ecat_httprx66t_osless            |
|          | Bootloader        | 17_fwup_bootloader | 17_fwup_bootloaderra6m4_osless      |
| CC-RX    | PROFINET          | 11_pnio_http       | 11_pnio_httprx66t_osless_ccrx       |
|          | EtherNet/IP       | 12_eip_http        | 12_eip_httprx66t_osless_ccrx        |
|          | EtherCAT          | 13_ecat_http       | 13_ecat_httprx66t_osless_ccrx       |
|          | Bootloader        | 17_fwup_bootloader | 17_fwup_bootloaderra6m4_osless_ccrx |

Table 3-1 Sample projects for bootloaders and updating firmware

## 3.2.2.1 Bootloader program

Bootloader and user program programming procedures.

#### -1. Add Tinycrypt library

To ensure the integrity of the updated firmware, a digital signature (ECDSA+SHA256) is used for verification. The following code must be added to the sample project to perform the verification.

Get it from <u>Github | (github.com/renesas/)</u> and add it to the lib folder under the bootloader project.

lib folder: 17\_fwup\_bootloader\tinycrypt\lib\include\tinycrypt

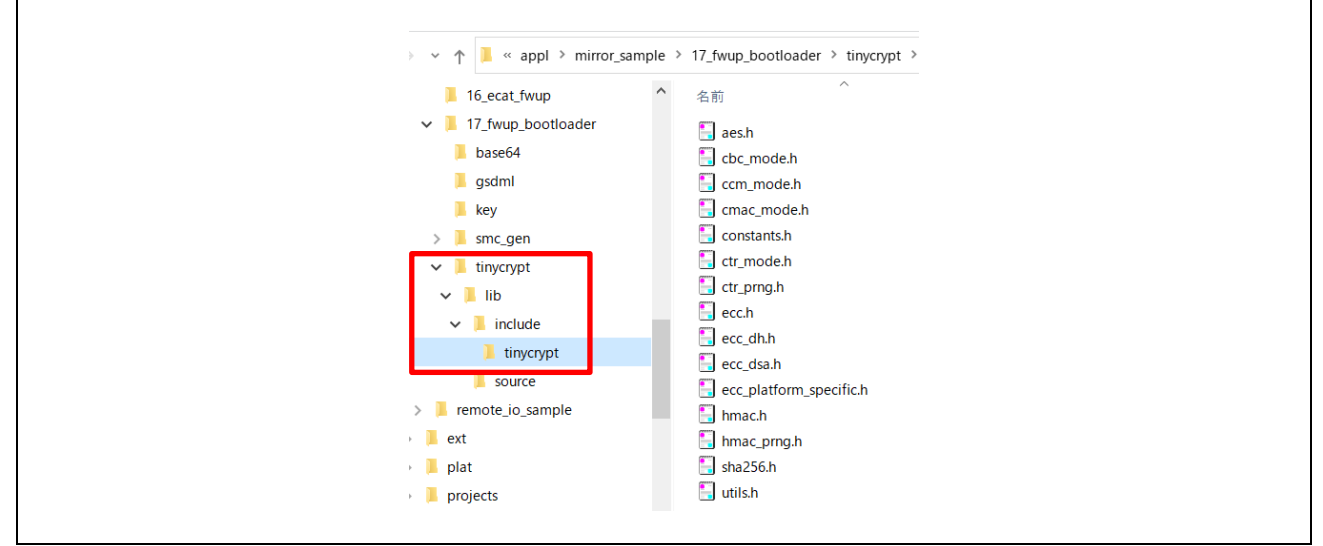

Figure 3-10 Library

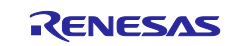

#### -2. Public key information of key file

Set the public key information for signature verification in the sample application header file [code\_signer\_public\_key.h].

Key creation with OpenSSL

Refer to the explanation below on how to create the file. Key creation with OpenSSL | (github.com/renesas/)

After creation, public keys and private keys are generated in the files secp256r1.publickey and secp256r1.privatekey, respectively.

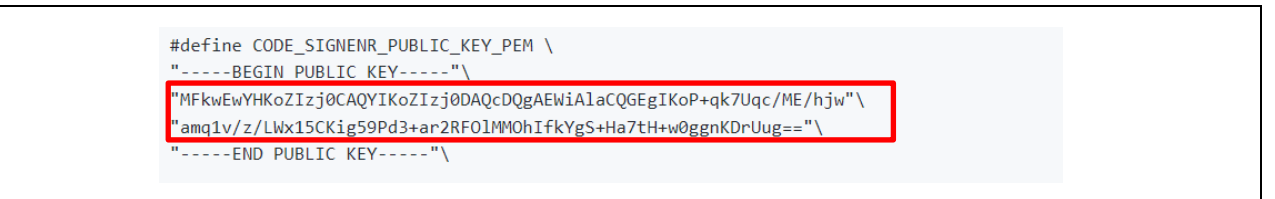

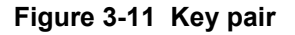

-3. Run Build

Build the Bootloader project.

#### -4. Programing Bootloader

Start the debugger. To continue writing the user program, stop debugging with the stop button, etc., and proceed to the next step.

#### -5. Run User program

When the program download is complete, select the [Resume] button to run the program.

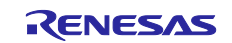

### 3.2.2.2 Generate user program for updating

This section describes the generation of the update firmware RSU file for the user program.

#### -1. Generate mod file

To generate updated firmware, generate a file in Motorola format (\*.mot) when building the project.

| c              | Open Project<br>Close Project<br>Open Synergy Configuration<br>Open FSP Configuration | en Project<br>se Project<br>en Synergy Configuration<br>en FSP Configuration |   | \$ • ∰  \$  ≥  \$  \$  \$ • • \$ •  0, + \$ ₪ + Ⅲ ₽ \$  \$  \$  0  ¶ ∮  ∅ • |   |   |                                     |  |
|----------------|---------------------------------------------------------------------------------------|------------------------------------------------------------------------------|---|-----------------------------------------------------------------------------|---|---|-------------------------------------|--|
| 1              | Build All                                                                             | Ctrl+Alt+B                                                                   |   |                                                                             |   |   |                                     |  |
|                | Build Configurations                                                                  | >                                                                            |   | Set Active                                                                  | > | ~ | 1 HardwareDebug (Debug on hardware) |  |
|                | Build Project                                                                         | Ctrl+B                                                                       |   | Manage                                                                      |   |   | 2 Release (for firmware download)   |  |
|                | Build Working Set<br>Clean<br>Build Automatically                                     | >                                                                            |   | Build by Working Set<br>Set Active by Working Set<br>Manage Working Sets    | > |   |                                     |  |
|                | Build Targets                                                                         | >                                                                            | Γ |                                                                             | - |   |                                     |  |
| e <sup>2</sup> | Update All Dependencies                                                               | Alt+D                                                                        |   |                                                                             |   |   |                                     |  |
| 1              | C/C++ Project Settings<br>Properties                                                  | Ctrl+Alt+P                                                                   |   |                                                                             |   |   |                                     |  |

Figure 3-12 Build mod file

#### -2. RSU file Conversion

Convert the generated mot file to RSU file using Renesas Image Generator.

| Renesas Image Generator                                                                            | -                                                                                          |
|----------------------------------------------------------------------------------------------------|--------------------------------------------------------------------------------------------|
| Settings<br>Select MCU<br>Select Firmware Verification Type<br>AES MAC Key (16 byte hex / 32 chara | RX66T Flash(Code=1MB, Data=32KB)/SecureBootloader=64KB          Sig=sha256-ecdsa           |
| Private Key Path (PEM Format)                                                                      | nirror_sample¥14_pnio_fwup¥ECDSA+SHA256¥cygwin¥secp256r1privatekey  Browse                 |
| Bank0 User Program<br>Firmware Sequence Number<br>File Path (Motrola Format)                       | 5<br>1<br>#rx&&_corx#UpdateFile¥mirror_sample_114_fwup_pnio_rx&&_osless_corx.mot Browse_ 6 |
|                                                                                                    | Generate                                                                                   |
| 0: generate succeeded.                                                                             |                                                                                            |

Figure 3-13 RSU conversion [Renesas Image Generator]

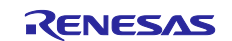

| 1 | Select [Update Firm]                                            |
|---|-----------------------------------------------------------------|
| 2 | Select [RX66T Flash(Code=1MB, Data=32KB)/SecureBootloader=64KB] |
| 3 | Select [sig-sha256-ecdsa]                                       |
| 4 | Configuration of secp256r1.privatekey create in <u>3.2.2.1</u>  |
| 5 | Set any value                                                   |
| 6 | Set mod file generated in -1.                                   |

After pressing the Generate button, the message "generate succeeded" will be displayed if the RSU file is successfully generated.

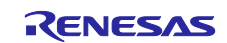

#### 3.2.2.3 Update User program

Update the user program via the network.

To update the user program, the Bootloader and user program described in <u>3.2.2.1 Bootloader program</u> must have been written beforehand.

-1. Connect with evaluation board via web browser

The IP address is set to "192.168.0.100" in sample software, connect at http://192.168.0.100.

For EtherCAT, the EtherCAT master must also be configured, see the chapter Web Server Function in the RX Sample Application Note [R30AN0399EJ\*\*\*\*]).

| <ul> <li>□ GOAL FW update x +</li> <li>← → C 命 ▲ セキュリティ保護なし   192.168.0.100</li> </ul> |  |
|----------------------------------------------------------------------------------------|--|
| GOAL FW update                                                                         |  |
| Please specify the file to upload<br>ファイルの選択 ファイルが選択されていません<br>UPLOAD<br>0%            |  |

Figure 3-14 Web browser access

-2. Select RSU file

Set the RSU file generated by Renesas Image Generator from the [Select File].

#### -3. Upload

Push [UPLOAD] to start the update. The upload will take 1 minutes.

| <ul> <li>GOAL FW update</li> <li>× +</li> <li>← → C</li> <li>▲ 保護されていない通信   192.168.0.100</li> </ul> |
|----------------------------------------------------------------------------------------------------|
| GOAL FW update                                                                                       |
| Please specify the file to upload<br>ファイルを選択 mirror_sabin.signed<br>UPLOAD<br>100%<br>complete       |

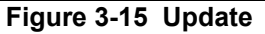

-4. Reboot

When the upload is complete, the system is operating with the old firmware. After rebooting, the host MCU will operate with the new firmware that has been programed.

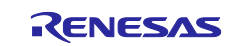

## **Revision History**

|      |             | Description |                                                          |  |
|------|-------------|-------------|----------------------------------------------------------|--|
| Rev. | Date        | Page        | Summary                                                  |  |
| 1.00 | Oct/15/2021 | -           | First Edition                                            |  |
| 1.01 | May/31/2023 | 25          | Added Host MCU firmware update                           |  |
| 1.02 | Dec/15/2023 | 18          | Changed description of FW update procedure with EtherCAT |  |
| 1.03 | May/31/2024 | 6           | Updated Table 1-2                                        |  |
|      |             | 7, 21, 22   | Added firmware update project via SPI                    |  |
|      |             | 27          | Added project list                                       |  |
|      |             | 32          | Added project list                                       |  |
|      |             |             |                                                          |  |
|      |             |             |                                                          |  |

#### Trademark

ARM and Cortex are registered trademarks of ARM Limited (or its subsidiaries) in the EU and/or elsewhere. All rights reserved. Ethernet is a registered trademark of Fuji Xerox Co., Ltd.

- EtherCAT® and TwinCAT® are registered trademark and patented technology, licensed by Beckhoff Automation GmbH, Germany.

Additionally, all product names and service names in this document are a trademark or a registered trademark which belongs to the respective owners.

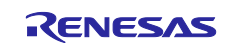

# General Precautions in the Handling of Microprocessing Unit and Microcontroller Unit Products

The following usage notes are applicable to all Microprocessing unit and Microcontroller unit products from Renesas. For detailed usage notes on the products covered by this document, refer to the relevant sections of the document as well as any technical updates that have been issued for the products.

#### 1. Precaution against Electrostatic Discharge (ESD)

A strong electrical field, when exposed to a CMOS device, can cause destruction of the gate oxide and ultimately degrade the device operation. Steps must be taken to stop the generation of static electricity as much as possible, and quickly dissipate it when it occurs. Environmental control must be adequate. When it is dry, a humidifier should be used. This is recommended to avoid using insulators that can easily build up static electricity. Semiconductor devices must be stored and transported in an anti-static container, static shielding bag or conductive material. All test and measurement tools including work benches and floors must be grounded. The operator must also be grounded using a wrist strap. Semiconductor devices must not be touched with bare hands. Similar precautions must be taken for printed circuit boards with mounted semiconductor devices.

#### 2. Processing at power-on

The state of the product is undefined at the time when power is supplied. The states of internal circuits in the LSI are indeterminate and the states of register settings and pins are undefined at the time when power is supplied. In a finished product where the reset signal is applied to the external reset pin, the states of pins are not guaranteed from the time when power is supplied until the reset process is completed. In a similar way, the states of pins in a product that is reset by an on-chip power-on reset function are not guaranteed from the time when power is supplied until the power is supplied until the power is supplied until the power reaches the level at which reseting is specified.

3. Input of signal during power-off state

Do not input signals or an I/O pull-up power supply while the device is powered off. The current injection that results from input of such a signal or I/O pull-up power supply may cause malfunction and the abnormal current that passes in the device at this time may cause degradation of internal elements. Follow the guideline for input signal during power-off state as described in your product documentation.

4. Handling of unused pins

Handle unused pins in accordance with the directions given under handling of unused pins in the manual. The input pins of CMOS products are generally in the high-impedance state. In operation with an unused pin in the open-circuit state, extra electromagnetic noise is induced in the vicinity of the LSI, an associated shoot-through current flows internally, and malfunctions occur due to the false recognition of the pin state as an input signal become possible.

5. Clock signals

After applying a reset, only release the reset line after the operating clock signal becomes stable. When switching the clock signal during program execution, wait until the target clock signal is stabilized. When the clock signal is generated with an external resonator or from an external oscillator during a reset, ensure that the reset line is only released after full stabilization of the clock signal. Additionally, when switching to a clock signal produced with an external resonator or by an external oscillator while program execution is in progress, wait until the target clock signal is stable.

#### 6. Voltage application waveform at input pin

Waveform distortion due to input noise or a reflected wave may cause malfunction. If the input of the CMOS device stays in the area between  $V_{IL}$  (Max.) and  $V_{IH}$  (Min.) due to noise, for example, the device may malfunction. Take care to prevent chattering noise from entering the device when the input level is fixed, and also in the transition period when the input level passes through the area between  $V_{IL}$  (Max.) and  $V_{IH}$  (Min.).

7. Prohibition of access to reserved addresses

Access to reserved addresses is prohibited. The reserved addresses are provided for possible future expansion of functions. Do not access these addresses as the correct operation of the LSI is not guaranteed.

8. Differences between products

Before changing from one product to another, for example to a product with a different part number, confirm that the change will not lead to problems. The characteristics of a microprocessing unit or microcontroller unit products in the same group but having a different part number might differ in terms of internal memory capacity, layout pattern, and other factors, which can affect the ranges of electrical characteristics, such as characteristic values, operating margins, immunity to noise, and amount of radiated noise. When changing to a product with a different part number, implement a system-evaluation test for the given product.

#### Notice

- Descriptions of circuits, software and other related information in this document are provided only to illustrate the operation of semiconductor products and application examples. You are fully responsible for the incorporation or any other use of the circuits, software, and information in the design of your product or system. Renesas Electronics disclaims any and all liability for any losses and damages incurred by you or third parties arising from the use of these circuits, software, or information.
- Renesas Electronics hereby expressly disclaims any warranties against and liability for infringement or any other claims involving patents, copyrights, or other intellectual property rights of third parties, by or arising from the use of Renesas Electronics products or technical information described in this document, including but not limited to, the product data, drawings, charts, programs, algorithms, and application examples.
- 3. No license, express, implied or otherwise, is granted hereby under any patents, copyrights or other intellectual property rights of Renesas Electronics or others.
- 4. You shall not alter, modify, copy, or reverse engineer any Renesas Electronics product, whether in whole or in part. Renesas Electronics disclaims any and all liability for any losses or damages incurred by you or third parties arising from such alteration, modification, copying or reverse engineering.
- Renesas Electronics products are classified according to the following two quality grades: "Standard" and "High Quality". The intended applications for each Renesas Electronics product depends on the product's quality grade, as indicated below.
   "Standard". Computers: office computing and visual equipment: test and measurement equipment: being and visual equipment: being and visual equipment equipment equipmen
  - "Standard": Computers; office equipment; communications equipment; test and measurement equipment; audio and visual equipment; home electronic appliances; machine tools; personal electronic equipment; industrial robots; etc.

"High Quality": Transportation equipment (automobiles, trains, ships, etc.); traffic control (traffic lights); large-scale communication equipment; key financial terminal systems; safety control equipment; etc.

Unless expressly designated as a high reliability product or a product for harsh environments in a Renesas Electronics data sheet or other Renesas Electronics document, Renesas Electronics products are not intended or authorized for use in products or systems that may pose a direct threat to human life or bodily injury (artificial life support devices or systems; surgical implantations; etc.), or may cause serious property damage (space system; undersea repeaters; nuclear power control systems; aircraft control systems; key plant systems; military equipment; etc.). Renesas Electronics disclaims any and all liability for any damages or losses incurred by you or any third parties arising from the use of any Renesas Electronics product that is inconsistent with any Renesas Electronics data sheet, user's manual or other Renesas Electronics document.

- 6. When using Renesas Electronics products, refer to the latest product information (data sheets, user's manuals, application notes, "General Notes for Handling and Using Semiconductor Devices" in the reliability handbook, etc.), and ensure that usage conditions are within the ranges specified by Renesas Electronics with respect to maximum ratings, operating power supply voltage range, heat dissipation characteristics, installation, etc. Renesas Electronics disclaims any and all liability for any malfunctions, failure or accident arising out of the use of Renesas Electronics products outside of such specified ranges.
- 7. Although Renesas Electronics endeavors to improve the quality and reliability of Renesas Electronics products, semiconductor products have specific characteristics, such as the occurrence of failure at a certain rate and malfunctions under certain use conditions. Unless designated as a high reliability product or a product for harsh environments in a Renesas Electronics data sheet or other Renesas Electronics document, Renesas Electronics products are not subject to radiation resistance design. You are responsible for implementing safety measures to guard against the possibility of bodily injury or damage caused by fire, and/or danger to the public in the event of a failure or malfunction of Renesas Electronics products, such as safety design for hardware and software, including but not limited to redundancy, fire control and malfunction, appropriate treatment for aging degradation or any other appropriate measures. Because the evaluation of microcomputer software alone is very difficult and impractical, you are responsible for evaluating the safety of the final products or systems manufactured by you.
- 8. Please contact a Renesas Electronics sales office for details as to environmental matters such as the environmental compatibility of each Renesas Electronics product. You are responsible for carefully and sufficiently investigating applicable laws and regulations that regulate the inclusion or use of controlled substances, including without limitation, the EU RoHS Directive, and using Renesas Electronics products in compliance with all these applicable laws and regulations. Renesas Electronics disclaims any and all liability for damages or losses occurring as a result of your noncompliance with applicable laws and regulations.
- 9. Renesas Electronics products and technologies shall not be used for or incorporated into any products or systems whose manufacture, use, or sale is prohibited under any applicable domestic or foreign laws or regulations. You shall comply with any applicable export control laws and regulations promulgated and administered by the governments of any countries asserting jurisdiction over the parties or transactions.
- 10. It is the responsibility of the buyer or distributor of Renesas Electronics products, or any other party who distributes, disposes of, or otherwise sells or transfers the product to a third party, to notify such third party in advance of the contents and conditions set forth in this document.
- This document shall not be reprinted, reproduced or duplicated in any form, in whole or in part, without prior written consent of Renesas Electronics.
   Please contact a Renesas Electronics sales office if you have any questions regarding the information contained in this document or Renesas Electronics products.
- (Note1) "Renease Electronics" as used in this document means Renesas Electronics Corporation and also includes its directly or indirectly controlled subsidiaries.
- (Note2) "Renesas Electronics product(s)" means any product developed or manufactured by or for Renesas Electronics.

(Rev.4.0-1 November 2017)

## **Corporate Headquarters**

TOYOSU FORESIA, 3-2-24 Toyosu, Koto-ku, Tokyo 135-0061, Japan www.renesas.com

## **Contact information**

For further information on a product, technology, the most up-to-date version of a document, or your nearest sales office, please visit: <a href="http://www.renesas.com/contact/">www.renesas.com/contact/</a>.

#### Trademarks

Renesas and the Renesas logo are trademarks of Renesas Electronics Corporation. All trademarks and registered trademarks are the property of their respective owners.